## BarTender 密钥兑换流程

## 注: 兑换激活码注意事项

1、必须用下单的邮箱进行注册登陆(邮箱不一致获取不到激活码)
 2、登陆或注册的邮箱及注册信息必须是下单时提供的信息(特别是公司名称和邮箱一致)

BarTender 下载安装包地址 <u>https://portal.seagullscientific.com/downloads/bartender</u>

一、登录 BarTender 官方网站并注册账户 <u>请点击此处</u>
(注:请使用购买时提供的邮箱进行注册,如已注册可直接登录)
1、网页打开如下:

| B     | BarTender<br>BY SEAGULL SCIENTIFIC |  |
|-------|------------------------------------|--|
| 登录    | 注册                                 |  |
| J you | urs@example.com                    |  |
| 合 您的  | 的密码                                |  |
|       | Privacy Policy                     |  |
|       | 注册>                                |  |

2、输入邮箱并设置密码进行注册。点击注册按钮,界面如下:

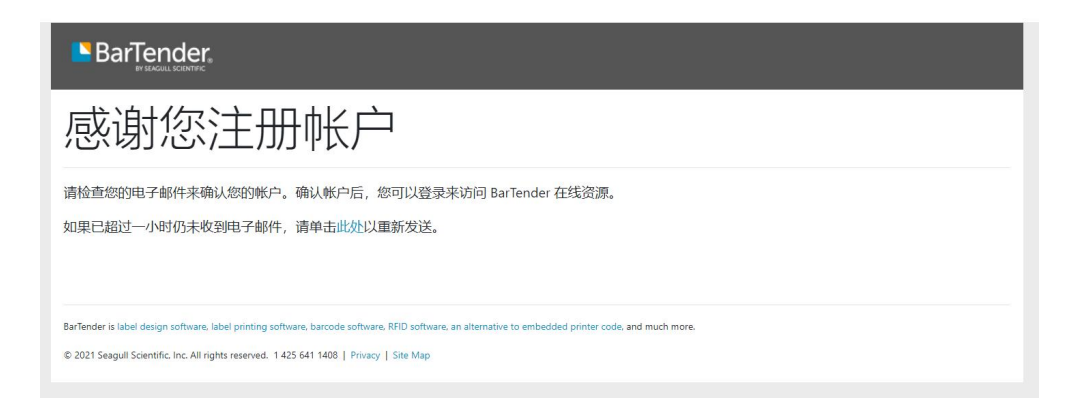

3、登录注册的邮箱,找到 BarTender 系统推送的邮件

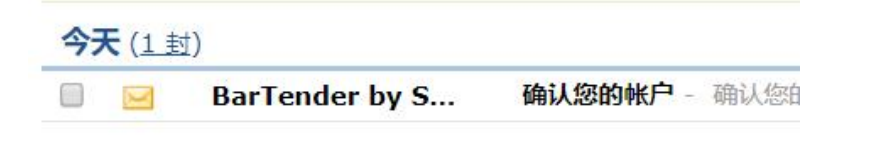

4、确认账户

| 确认您的帐户                                                        |
|---------------------------------------------------------------|
| 请单击下面的按钮来确认您的帐户。                                              |
| 确认您的帐户→                                                       |
| 确认后,您将可以访问支持和客户门户服务。                                          |
| 以后有关您BarTender帐户的所有消息都将发送到13 @qq.com。                         |
| 如果您有任何疑问或疑虑,我们将为您提供帮助。 <u>13</u> @gg.com或访问我们的 <u>与我们联系</u> 。 |

5、填写注册信息

| Bar   | ender.                                                                                                    |              |
|-------|----------------------------------------------------------------------------------------------------|--------------|
| 注册    |                                                                                                    |              |
| 请使用此表 | 单注册您的帐户,以便使用 Seagull Scientific 服务。                                                                         |              |
|       | 你销售BarTender吗? *                                                                                            |              |
|       | ○ 不,我没有销售BarTender                                                                                          |              |
|       | <ul> <li>我是Barlender经销商或忌代。</li> <li>Manual validation required, may require additional time for</li> </ul> |              |
|       | onboarding.                                                                                                 |              |
|       |                                                                                                    |              |
|       | 名字 *                                                                                                    | 姓氏*          |
|       |                                                                                                    |              |
|       |                                                                                                    |              |
|       | 职业合称。                                                                                                    |              |
|       |                                                                                                    |              |
|       | 行业 *                                                                                                    | 电话号码(含国家代码)* |
|       | ¢r                                                                                                    |              |
|       | 国家/地区*                                                                                                    | 省/自治区/直辖市*   |
|       | ¢r                                                                                                    | ¢*           |

6、填写完信息后进行人机验证

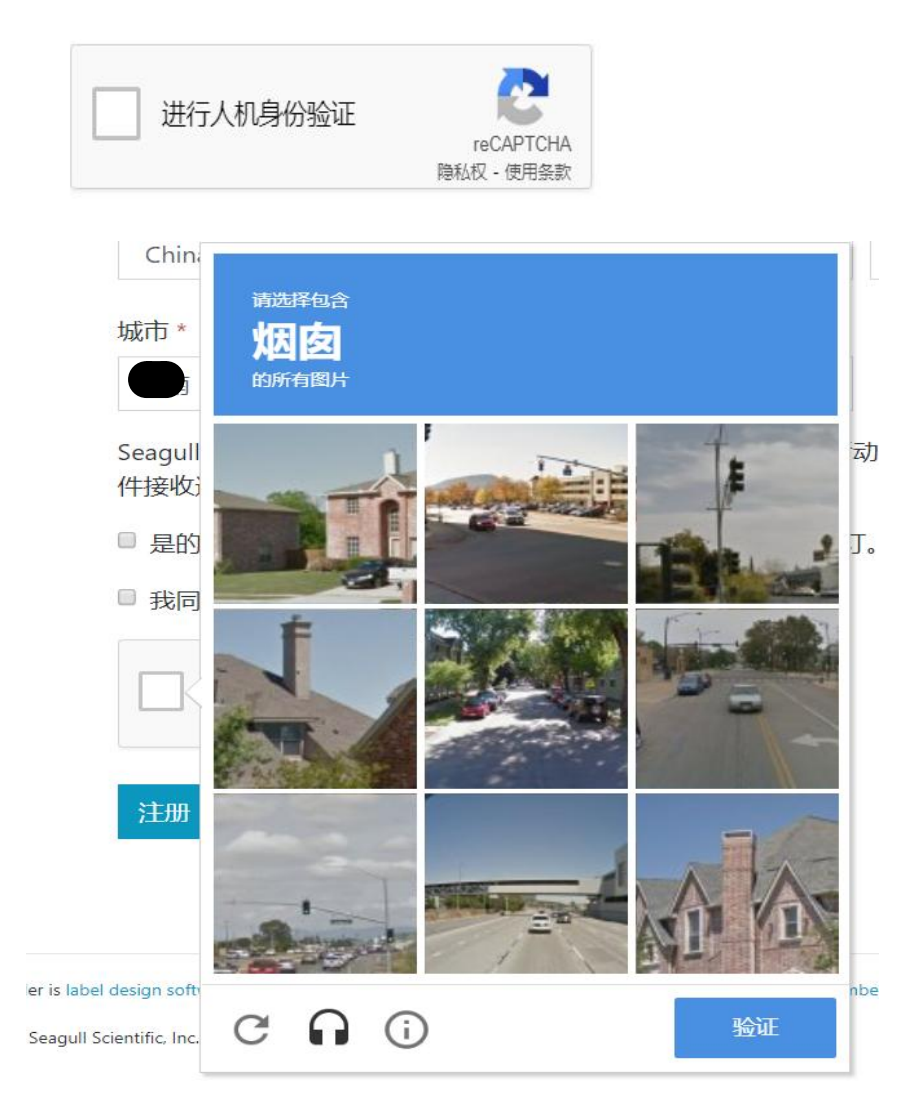

7、验证成功点击注册

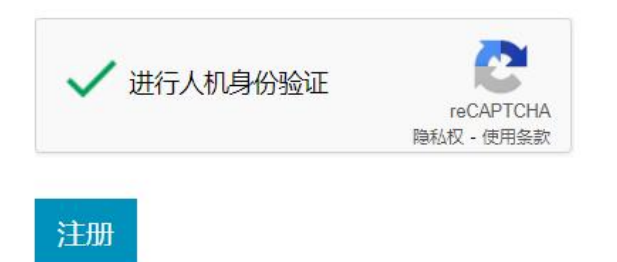

8、注册完成后登录

| ← ♂ 🗈 https://bartendersoftware.auth0.com/login?state | -hKFo25B0YU9KdDNDcFEwOE12MGR0UC1 88 🗛 🏠 😴 🔇   🛈 🎓 🎕 🤹 🚥 I |
|-------------------------------------------------------|-----------------------------------------------------------|
|                                                       | 产品 解决方案 下载 资源 支持 合作伙伴 关于 联系销售团队                           |
|                                                       | <b>登录</b> 注册                                              |
|                                                       | yours@example.com                                         |
|                                                       | ති ජවත්රත්ර                                               |
|                                                       | 忘记之他的1986年7                                               |
|                                                       | 登录 >                                                      |
|                                                       |                                                           |

二、 登陆以后界面如下,点击订单赎回

| 查看 Bartender Cloud                                           | loud™<br>™信息。 | <ul> <li>下载</li> <li>查看BarTender和ISe</li> </ul>                                 | ▲<br>eagul驱动程序™下载。                                                      | 支持中心<br>访问 BarTender 支持和培训                                         |      |
|--------------------------------------------------------------|---------------|---------------------------------------------------------------------------------|-------------------------------------------------------------------------|--------------------------------------------------------------------|------|
| 订单赎回                                                         |               | P                                                                               |                                                                         |                                                                    |      |
| 完善您的账单和联系                                                    | 信息以获取您的许可证。   |                                                                                 |                                                                         |                                                                    |      |
|                                                              |               |                                                                                 |                                                                         |                                                                    |      |
|                                                              |               |                                                                                 |                                                                         |                                                                    |      |
| Americas                                                     |               | АРАС                                                                            | EMEA                                                                    | Japan                                                              |      |
| Americas<br>15325 SE 30th Place, S<br>Ballewie WA 98007 / IS | uite 100      | APAC<br>14F., No.39, Sec. 2, Dunhua South Rd., Daan<br>Tainai (Ntr. 106, Taiwan | EMEA<br>District Paseo de la Castellana, 18, 5º A<br>28046 Madrid Snain | Japan<br>7-10 Ninonbashi Kodenma-cho, Chuo<br>Tokyo 108-0001 Japan | o-ku |

## 兑换订单

| 兑换码         | C   |   |
|-------------|-----|---|
| 输入您的订单检索码 0 |     |   |
|             | 兑换码 |   |
|             | 继续  |   |
|             |     |   |
| 账单地址        | (   |   |
| 联系信息        |     |   |
| 许可证         |     | 5 |

四、 填写地址(注: 灰色无法填写的不用填)

| 兑换码 :            |            | 0 |
|------------------|------------|---|
|                  |            | 0 |
| <b>街行首批計 1 *</b> |            |   |
|                  |            |   |
| 国家/地区 *          | 省/自治区/直辖市* |   |
| China ¢          | \$         |   |
| 城市 *             | 邮政编码       |   |
|                  |            |   |
|                  | 继续         |   |
|                  |            |   |
| 联系信息             |            | • |
| 许可证              |            | 0 |

五、 填写联系人信息

| 兑换码 (                          |      |                  | 0        |
|--------------------------------|------|------------------|----------|
| 账单地址                           |      |                  | <b>S</b> |
| 联系信息                           |      |                  | •        |
| 账单联系人<br>名字 *<br>续订联系人<br>名字 * | 姓氏 * | 电子邮件 *<br>电子邮件 * |          |
| 许可证                            |      |                  | •        |

六、 兑换成功,接下来就可以下载安装激活了

| 兑换码    |         |             |                |                |        | 9       |
|--------|---------|-------------|----------------|----------------|--------|---------|
| 账单地址   |         |             |                |                |        | <b></b> |
| 联系信息   |         |             |                |                |        | 9       |
| 许可证    |         |             |                |                |        | 0       |
| ■ 产品密钥 | 版本      | 打印机         | 用户             | 到期日期           | 证书     |         |
| 》《激活码》 | Starter | 无限制         | 无限制            | 维护: 2025/10/31 | 下载 PDF |         |
|        |         | 后续<br>下载 Ba | 操作?<br>rTender |                |        |         |